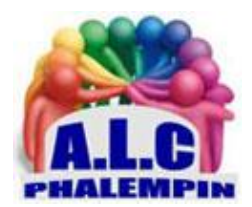

## TRANSFORMEZ VOTRE PC EN DICTAPHONE

Jean Marie Herbaux

Interview, prise de notes ou saisie d'un courrier, la dictée vocale peut parfois se substituer avec bonheur au bon vieux clavier tactile. Avec une option de Transcription de l'audio en texte, c'est encore mieux...

### Table des matières

| 1.            | . PRÉALABLE : AMÉLIORER LA RECONNAISSANCE VOCALE DE WINDOWS PAR L'APPRENTISSAGE |   |
|---------------|---------------------------------------------------------------------------------|---|
| DE \          | /OTRE VOIX                                                                      | 2 |
| Un dictaphone |                                                                                 |   |
| 2.            | INSTALLATION :                                                                  | 3 |
| 3.            | ENREGISTREZ UN MÉMO AUDIO                                                       | 3 |
| 4.            | DÉCOUPER UN MEMO                                                                | 3 |
| 5.            | AUTRES :                                                                        | 3 |
|               |                                                                                 |   |

### Avec Transcription de l'audio en texte

| 1. | INSTALLATION : | 4 |
|----|----------------|---|
| 2. | Présentation : | 4 |

| 3.  | Ouvrir Live Transcribe                                                             | . 4 |
|-----|------------------------------------------------------------------------------------|-----|
| 4.  | Comment utiliser Live Transcribe pour transformer la parole en texte               | . 4 |
| 5.  | Pour arrêter Live Transcribe :                                                     | . 4 |
| 6.  | Comment taper des réponses                                                         | . 4 |
| 7.  | Comment suspendre les Transcriptions                                               | . 4 |
| 8.  | Comment modifier la taille du texte transcrit                                      | . 5 |
| 9.  | Comment recevoir une alerte de vibration lorsque la parole reprend après une pause | . 5 |
| 10. | Comment utiliser Live Transcribe avec une deuxième langue                          | . 5 |
| 11. | Comment passer d'une langue à l'autre                                              | . 5 |
| 12. | Comment enregistrer des Transcriptions                                             | . 6 |
| 13. | Comment supprimer votre historique de Transcription                                | . 6 |
| 14. | Comment utiliser un microphone externe avec Live Transcribe                        | . 6 |
| 15. | Comment basculer entre le thème sombre et le thème clair                           | . 6 |
| 16. | Comment utiliser le texte transcrit dans une autre application ?                   | . 6 |
|     |                                                                                    |     |

### Utiliser la Dictée pour parler au lieu de taper sur le clavier de votre PC sous Windows 10

| 17. | Barre d'outils de dictée dans Windows :                                | 7 |
|-----|------------------------------------------------------------------------|---|
| 18. | Faire un essai :                                                       | 7 |
| 19. | Conseils pour un meilleur résultat :                                   | 7 |
| 20. | Commandes de dictée :                                                  | 7 |
| 21. | Voici les signes de ponctuation et les symboles que vous pouvez dicter | 8 |
| 22. | Langues prises en charge :                                             | 9 |
|     |                                                                        |   |

### Autres applications :

### 1. PRÉALABLE : AMÉLIORER LA RECONNAISSANCE VOCALE DE WINDOWS PAR L'APPRENTISSAGE DE VOTRE VOIX

Dans la zone de recherche tapez RECONNAISSANCE VOCALE et cliquer sur RECONNAISSANCE VOCALE DE WINDOWS.

En haut s'ouvre une petite fenêtre. Avec le bouton droit cliquer sur le micro à gauche. Puis sur *Option* puis *Configuration* et enfin *Améliorer la reconnaissance vocale*. Enfin suivez les indications. Cela peut durer un assez long moment.

Ceci terminé vous pourrez fermer cette petite fenêtre.

## Un dictaphone

L'application *Enregistreur vocal* est disponible dans le Windows store.

### 2. INSTALLATION :

Si vous ne l'avez pas, rendez-vous dans le Windows store et recherchez *Enregistreur vocal*. Cette version est très simple à utiliser.

### 3. ENREGISTREZ UN MÉMO AUDIO

- Sur l'écran d'accueil apparait un Symbole *micro*. Cliquez dessus et commencer à parler. Un compteur apparait ainsi qu'un symbole pour suspendre l'enregistrement puis le reprendre.
- Il est possible de poser un ou des marqueurs pour repérer un endroit.
- Touchez le bouton central pour arrêter définitivement l'enregistrement.
- Son nom par défaut apparait (avec le suffixe .m4a) ainsi que sa date et sa durée et la position du ou des marqueurs éventuels.
- Il est alors possible de lancer sa lecture avec en bas de l'écran une échelle de progression.
- 5 petits symboles en bas à droite permettent de manipuler le fichier.
  - o Partager
  - o Découper
  - o *supprimer*
  - o *Renommer*
  - o Plus (3 petits points)
- Un clic droit sur le nom par défaut du fichier propose les mêmes fonctions plus *Ouvrir l'emplacement du fichier*.

### 4. DÉCOUPER UN MEMO.

Ouvrir le mémo et cliquer sur le symbole découpage.

Un rond bleu apparait. Glissez le au début pour le solidariser avec le rond noir de Début. Glissez le rond noir, qui devient provisoirement bleu, à la position désiré pour marquer le début de la partie à conserver. Le premier rond bleu solidarisé doit le suivre pour indiquer la position du début à conserver.

Faites de même pour le rond noir de la position *Fin*.

Cliquer sur le mot *Enregistrer* avec un nouveau nom ou le même nom.

### 5. AUTRES :

Le micro présent en bas à droite permet de lancer l'enregistrement d'un nouveau mémo. *Paramètres du micro* est un raccourci pour paramétrer le micro sur cet appareil. Les fichier sont enregistrés dans le dossier *Documents / Enregistrements audio* 

### Avec Transcription de l'audio en texte

Avec une application de Transcription instantanée de l'audio en texte, c'est encore mieux...Au fur et à mesure de votre dictée vocale, le texte correspondant apparait. A la fin il peut être copié puis collé dans une autre application de votre Smartphone. Le son peut être conservé et enregistré.

### 1. INSTALLATION :

Si vous ne l'avez pas rendez-vous dans le Play store et recherchez *TRANSCRIPTION INSTANTANÉE* ou *LIVE TRANSCRIBE* Cette version est simple, sans pubs envahissantes alors que dans beaucoup d'autres versions, il y en aura pas mal.

#### 2. Présentation :

L'écran d'accueil s'ouvre avec en bas le symbole paramètres, le symbole clavier, stopper la Transcription, et la possibilité de changer de langue.

🗱 💷 🕛 Français (France)

Au milieu le symbole micro pour commencer à parler En haut à droite le symbole de réception active et son niveau.

### 3. Ouvrir Live Transcribe

La première fois que vous l'ouvrirez, vous verrez une fenêtre contextuelle vous informant que cette application doit contrôler certains aspects de votre appareil. Cliquez sur *Autoriser pour continuer*. L'application Live Transcribe s'ouvrira et commencera immédiatement à transcrire tout discours qu'elle détecte. Vous le verrez apparaître sous forme de texte sur votre écran.

# 4. Comment utiliser Live Transcribe pour transformer la parole en texte

Comme Live Transcribe transcrit la parole, vous le verrez apparaître sous forme de texte à l'écran. Live Transcribe indiquera également quand des sons non vocaux sont détectés, tels que rire ou frapper.

L'indicateur bleu dans le coin supérieur indique à quel point Live Transcribe capte le son. Si le cercle bleu extérieur est petit, rapprochez-vous du sujet que vous souhaitez capturer. Vous pouvez faire défiler l'écran pour voir la parole précédemment transcrite.

### 5. Pour arrêter Live Transcribe :

Sélectionnez le bouton *Accueil* ou *tout arrêter* dans la barre de navigation en bas de l'écran. <u>Remarque</u> : si elle n'est pas visible, balayez vers le haut à partir du bas de l'écran pour afficher la barre de navigation.

### 6. Comment taper des réponses

Démarrez Live Transcribe s'il n'est pas déjà en cours d'exécution.

Pour taper une réponse, sélectionnez l'icône du clavier et entrez du texte à l'aide du clavier à l'écran. Si l'icône du clavier est masquée, touchez l'écran pour la révéler.

Lorsque la fenêtre de saisie est ouverte, vous pouvez toujours voir le texte nouvellement transcrit apparaître dans la fenêtre au-dessus. Pour masquer la fenêtre du clavier, appuyez sur la section de Transcription en haut de l'écran.

### 7. Comment suspendre les Transcriptions

Vous pouvez mettre en pause Live Transcribe. Lorsqu'il est mis en pause, Live Transcribe continuera à travailler en arrière-plan. Vous verrez le texte nouvellement transcrit pendant la pause lorsque vous recliquerez sur *Pause*.

Il est actif par défaut. Sinon pour pouvoir suspendre la Transcription en direct, vous devez d'abord activer le paramètre Pause :

Démarrez Live Transcribe s'il n'est pas déjà en cours d'exécution. Sélectionnez l'icône des *paramètres*. Sélectionnez Plus de paramètres.

Sur l'écran paramètres live Transcribe, faites défiler vers le bas et sélectionnez *Avancé*. Sur l'écran suivant, réglez le commutateur à bascule du bouton *Afficher le bouton de maintien sur Activé*.

Sélectionnez the bouton arrière pour retourner à l'écran de Transcription. Vous pouvez maintenant sélectionner le bouton pause pour suspendre la Transcription.

### 8. Comment modifier la taille du texte transcrit

Démarrez Live Transcribe s'il n'est pas déjà en cours d'exécution.

Sélectionnez l'icône des paramètres .

Ajustez le curseur pour la taille du texte afin d'agrandir ou de réduire le texte transcrit.

# 9. Comment recevoir une alerte de vibration lorsque la parole reprend après une pause

Vous pouvez configurer votre appareil pour qu'il vibre lorsque la parole reprend après une pause de 10 secondes ou plus.

Démarrez Live Transcribe s'il n'est pas déjà en cours d'exécution.

Sélectionnez l'icône des paramètres .

Sélectionnez Plus de paramètres.

Sur l'écran Paramètres, faites défiler jusqu'à la section *Événements* et réglez le commutateur à bascule pour *Vibrer lorsque la parole reprend après la pause* sur Activé.

Sélectionnez le bouton *Précédent* dans la barre de navigation pour revenir à l'écran Transcription en direct.

### Avec Transcription de l'audio en texte

## 10. Comment utiliser Live Transcribe avec une deuxième

#### langue

Live Transcribe peut transcrire de nombreuses langues. Vous pouvez facilement basculer entre deux langues en appuyant sur la langue actuelle affichée au bas de la fenêtre Transcrire en direct. Pour ajouter une deuxième langue :

Démarrez Live Transcribe s'il n'est pas déjà en cours d'exécution.

Sélectionnez l'icône des paramètres .

Sélectionnez Plus de paramètres.

Dans l'écran *Paramètres de transcription en direct*, sélectionnez *Langue secondaire*. Remarque: Vous pouvez également modifier la langue principale de la même manière, sélectionnez simplement Langue principale à cette étape à la place.

Choisissez la langue souhaitée.

Sélectionnez le bouton *Précédent* dans la barre de navigation pour revenir à l'écran Transcription en direct.

### 11. Comment passer d'une langue à l'autre

Sélectionnez la langue actuelle en bas de l'écran pour passer à l'autre langue que vous avez configurée.

### 12. Comment enregistrer des Transcriptions

Vous pouvez enregistrer les Transcription pendant trois jours. Vous pouvez faire défiler la fenêtre de Transcription vers le haut pour les lire.

Démarrez Live Transcribe s'il n'est pas déjà en cours d'exécution.

Sélectionnez l'icône des paramètres .

Réglez le commutateur à bascule pour *Enregistrer cette Transcription* sur Activé.

### 13. Comment supprimer votre historique de Transcription

Démarrez Live Transcribe s'il n'est pas déjà en cours d'exécution.

Sélectionnez l'icône des paramètres .

Sélectionnez Plus de paramètres.

Sur l'écran paramètres Live Transcribe, faites défiler jusqu'à la section *Enregistrement* et sélectionnez *Supprimer l'historique*.

Sélectionnez le bouton *Précédent* dans la barre de navigation pour revenir à l'écran Transcription en direct.

### 14. Comment utiliser un microphone externe avec Live Transcribe

Démarrez Live Transcribe s'il n'est pas déjà en cours d'exécution. Branchez votre micro. Sélectionnez l'icône des *paramètres*.

Sélectionnez *Plus de paramètres*.

Dans l'écran paramètres de la Transcription en direct, dans la section *Microphone*, sélectionnez votre appareil dans la liste.

Sélectionnez le bouton *Précédent* dans la barre de navigation pour revenir à l'écran Transcribeion en direct.

### 15. Comment basculer entre le thème sombre et le thème clair

Par défaut, Live Transcribe utilise un thème clair. Si vous préférez utiliser un thème sombre : Démarrez Live Transcribe s'il n'est pas déjà en cours d'exécution.

Sélectionnez l'icône des paramètres .

Sélectionnez Plus de paramètres.

Sur l'écran paramètres live Transcribe, réglez le bouton bascule du *thème sombre* sur *Activé*. Sélectionnez le bouton *Précédent* dans la barre de navigation pour revenir à l'écran Transcription en direct.

# 16. Comment utiliser le texte transcrit dans une autre application ?

- Le texte affiché à l'écran doit d'abord être sélectionné. Pour cela, cliquer sur deux fois rapidement un mot du texte transcrit et éventuellement sur *Sélectionner tout* dans la fenêtre qui est apparue ou étendre manuellement la sélection en déplaçant les 2 curseur bleus de fin mot..
- Il doit ensuite être copié dans le presse papier. Cliquer sur le mot *Copier*.
- Il faut alors ouvrir une autre application ou l'on peut saisir du texte (Messages, Mail, traitement de texte ....)
- Il faut alors coller le contenu du presse papier dans la nouvelle application.

## Utiliser la Dictée pour parler au lieu de taper sur le clavier de votre PC sous Windows 10

Utilisez la *Dictée* pour convertir de la parole en texte n'importe où sur votre PC avec Windows 10. La dictée utilise la reconnaissance vocale, qui est intégrée à Windows 10. Vous n'avez donc rien à télécharger, ni à installer pour l'utiliser.

Pour utiliser la Dictée, votre PC doit être connecté à Internet.

### 17. Barre d'outils de dictée dans Windows :

une seule commande : un micro.

Si vous utilisez une tablette ou un écran tactile, appuyez sur le bouton du micro sur le clavier tactile pour démarrer la dictée. Appuyez à nouveau pour l'arrêter, ou dites simplement « stop dictée ».

### 18. Faire un essai :

- Pour démarrer la dictée, dans une application quelconque (mail, sms, Word, Excel, google drive) sélectionnez un champ de texte et appuyez sur la touche de logo *Windows + H* pour ouvrir la barre d'outils de Dictée. Dites ce qui vous passe par la tête.
- Pour arrêter la dictée à tout moment pendant que vous dictez, dites « arrêter la dictée ». Autre méthode : cliquez sur le micro. Un petit bip accompagne la manœuvre.
- Si, pendant la dictée des fautes apparaissent, il est possible de venir les corriger au clavier. Dès que Dictée s'aperçoit que le clavier est utilisé vous entendez un bip signal de coupure du micro. Après la correction au clavier, il est nécessaire de recliquer sur le micro pour relancer une écoute.

### 19. Conseils pour un meilleur résultat :

- Pour en savoir plus sur la reconnaissance vocale, consultez Utiliser la reconnaissance vocale dans Windows 10.
- Pour savoir comment configurer votre microphone, consultez Comment configurer et tester les micros dans Windows 10.

### 20. Commandes de dictée :

Utilisez les commandes de dictée pour dire quoi faire à votre PC, comme « supprimer ceci » ou « sélectionner le mot précédent ».

Le tableau suivant vous indique ce que vous pouvez dire. Les mots ou expressions indiqués en gras sont des exemples. Remplacez-les par des mots similaires pour obtenir le résultat de votre choix.

| Pour effectuer cette action                       | Dites                                               |
|---------------------------------------------------|-----------------------------------------------------|
| Effacer une sélection                             | Effacer la sélection ; désélectionner cela          |
| Supprimer le résultat de dictée le plus récent ou | Supprimer cela ; rayer cela                         |
| le texte sélectionné                              |                                                     |
| Supprimer une unité de texte, comme le mot        | Supprimer mot                                       |
| courant                                           |                                                     |
| Déplacer le curseur vers le premier caractère     | Aller après cela ; aller après mot ; aller à la fin |
| après une expression ou un mot spécifié           | du paragraphe ; aller à la fin de cela              |
|                                                   |                                                     |

| Déplacer le curseur à la fin d'une unité de texte | Aller après mot ; se déplacer après mot ; aller à<br>la fin de cela ; aller à la fin du paragraphe |
|---------------------------------------------------|----------------------------------------------------------------------------------------------------|
| Déplacer le curseur vers l'arrière d'une unité de | Revenir au mot précédent ; aller au paragraphe                                                     |
| texte                                             | précédent                                                                                          |
| Déplacer le curseur vers le premier caractère     | Aller au début de mot                                                                              |
| avant une expression ou un mot spécifié           |                                                                                                    |
| Déplacer le curseur au début d'une unité de       | Aller avant cela ; se déplacer au début de cela                                                    |
| texte                                             |                                                                                                    |
| Déplacer le curseur vers l'avant à l'unité de     | Avancer au mot suivant; atteindre le                                                               |
| texte suivante                                    | paragraphe suivant                                                                                 |
| Déplace le curseur à la fin d'une unité de texte  | Aller à la fin de mot ; aller à la fin du paragraphe                                               |
| Saisir l'une des touches suivantes : Tabulation,  | Appuyer sur Entrée ; appuyer sur Retour arrière                                                    |
| Entrée, Fin, Origine, Page précédente, Page       |                                                                                                    |
| suivante, Retour arrière, Supprimer               |                                                                                                    |
| Sélectionner un mot ou une expression             | Sélectionner mot                                                                                   |
| spécifique                                        |                                                                                                    |
| Sélectionner le résultat de dictée le plus récent | Sélectionner cela                                                                                  |
| Sélectionner une unité de texte                   | Sélectionner les trois mots suivants ;                                                             |
|                                                   | sélectionner les deux paragraphes précédents                                                       |
| Activer et désactiver le mode Épellation.         | Commencer à épeler ; Arrêter d'épeler                                                              |

Dicter des lettres, des chiffres, des signes de ponctuation et des symboles :

Vous pouvez dicter la plupart des chiffres et des signes de ponctuation en énonçant le chiffre ou le signe de ponctuation.

Pour dicter des lettres et des symboles, dites « Commencer à épeler ». Puis dites le symbole ou la lettre, ou utilisez l'alphabet phonétique.

Pour dicter une lettre majuscule, dites « majuscule » avant la lettre. Par exemple, « majuscule A » ou « alpha uppercase ». Lorsque vous avez terminé, dites « arrêter l'orthographe ».

# 21. Voici les signes de ponctuation et les symboles que vous pouvez dicter.

| Pour insérer ceci | Dites                                             |
|-------------------|---------------------------------------------------|
| @                 | symbole arobase ; arobase                         |
|                   |                                                   |
| #                 | Symbole livre ; signe livre ; symbole numéro ;    |
|                   | signe numéro ; symbole dièse ; signe dièse ;      |
|                   | symbole hashtag ; signe hashtag ; symbole         |
|                   | dièse ; symbole dièse                             |
| \$                | Symbole dollar ; signe dollar ; symbole dollars ; |
|                   | signe dollars                                     |
| %                 | Symbole de pourcentage ; signe de pourcentage     |
| ٨                 | Accent circonflexe                                |
| &                 | Symbole Et ; signe Et ; symbole esperluette ;     |
|                   | signe esperluette                                 |
| *                 | Astérisque ; fois ; étoile                        |
| (                 | Parenthèse ouvrante ; parenthèse gauche ;         |
|                   | parenthèse ouvrante ; parenthèse gauche           |
| )                 | Parenthèse fermante ; parenthèse droite ;         |
|                   | parenthèse fermante ; parenthèse droite           |

| _      | Trait de soulignement                            |
|--------|--------------------------------------------------|
| -      | Trait d'union ; tiret ; signe moins              |
| ~      | Tilde                                            |
| \      | Barre oblique inverse                            |
| /      | Barre oblique ; divisé par                       |
| 1      | Virgule                                          |
|        | Point ; signe point ; point décimal ; point      |
| ; ;    | Point-virgule                                    |
| 1      | Apostrophe ; guillemet simple ouvrant ;          |
|        | guillemet simple de début ; guillemet simple     |
|        | fermant ; guillemet simple fermant ; guillemet   |
|        | simple de fin                                    |
| =      | Symbole Égal ; signe Égal. symbole Est égale à ; |
|        | signe Égal                                       |
| Espace |                                                  |
|        | Barre verticale                                  |
| :      | Deux-points                                      |
| ?      | Point d'interrogation ; symbole point            |
|        | d'interrogation                                  |
| [      | Crochet ouvrant ; crochet ouvrant ; crochet      |
|        | gauche ; crochet gauche                          |
| ]      | Crochet fermant ; crochet fermant ; crochet      |
|        | droit ; crochet droit                            |
| {      | Accolade ouvrante ; accolade ouvrante ;          |
|        | accolade gauche ; accolade gauche                |
| }      | Accolade fermante ; accolade fermante ;          |
|        | accolade droite ; accolade droite                |
| +      | Symbole Plus ; signe Plus                        |
| <      | Crochet angulaire ouvrant ; moins que ouvrant ;  |
|        | crochet angulaire à gauche ; inférieur à gauche  |
| >      | Crochet angulaire fermant ; plus que fermant ;   |
|        | crochet angulaire à droite ; supérieur à droit   |
|        | Guillemets ouvrants ; guillemets de début ;      |
|        | guillemets fermants ; guillemets de fin ;        |
|        | guillemets doubles ouvrants ; guillemets         |
|        | doubles de début ; guillemets doubles fermants   |
|        | ; guillemets doubles de fin                      |

### 22. Langues prises en charge :

Les commandes de dictée ne sont disponibles qu'en anglais des États-Unis. Vous pouvez dicter du texte classique, des symboles, des lettres et des chiffres dans ces langues :

Chinois simplifié Anglais (Australie, Canada, Inde, Royaume-Uni) Français (France, Canada) Allemand (Allemagne) Italien (Italie) Portugais (Brésil) Espagnol (Mexique, Espagne)

### **Autres applications :**

Dans la dernière version de *Microsoft Office*, vous trouverez dans le ruban de Word et de toutes les autres applications d'Office la fonction *Dicter* qui fonctionne comme *Dictée* présentée plus haut.

Pour ceux qui ne disposent pas d'Office, l'application *Google drive* propose gratuitement *Google Doc* qui permet les mêmes fonctions. Il suffit de créer un compte Google Mail. Puis Rejoindre *Google drive. Y* créer un *nouveau* document *Google Docs* puis dans le menu *Outils*, la commande *Saisie vocale*.